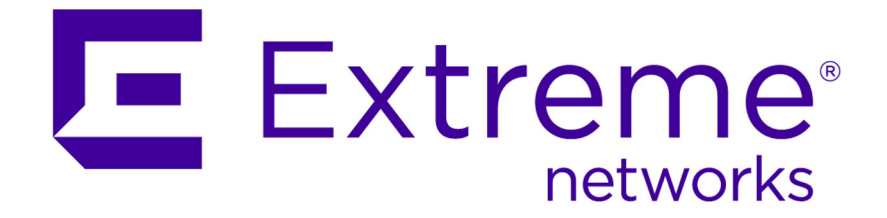

# Extreme Security Threat Protection Installation and Configuration Guide

9034908

Published October 2015

Copyright © 2015 All rights reserved.

## Legal Notice

Extreme Networks, Inc. reserves the right to make changes in specifications and other information contained in this document and its website without prior notice. The reader should in all cases consult representatives of Extreme Networks to determine whether any such changes have been made.

The hardware, firmware, software or any specifications described or referred to in this document are subject to change without notice.

### Trademarks

Extreme Networks and the Extreme Networks logo are trademarks or registered trademarks of Extreme Networks, Inc. in the United States and/or other countries.

All other names (including any product names) mentioned in this document are the property of their respective owners and may be trademarks or registered trademarks of their respective companies/owners.

For additional information on Extreme Networks trademarks, please see: www.extremenetworks.com/company/legal/trademarks/

### Support

For product support, including documentation, visit: <a href="http://www.extremenetworks.com/documentation/">www.extremenetworks.com/documentation/</a>

For information, contact: Extreme Networks, Inc. 145 Rio Robles San Jose, California 95134 USA

# **Table of Contents**

| Preface                                                                     | 4  |
|-----------------------------------------------------------------------------|----|
| Text Conventions                                                            | 4  |
| Providing Feedback to Us                                                    | 4  |
| Getting Help                                                                | 5  |
| Related Publications                                                        | 5  |
| Chapter 1: Getting Started                                                  | 7  |
| Installing or replacing a network interface module                          | 7  |
| Connecting cables and starting the appliance                                | 8  |
| Accessing the local management interface                                    | 8  |
| Using the LCD                                                               | 8  |
| Using zero configuration networking                                         | 9  |
| Chapter 2: Configuring initial appliance settings                           | 13 |
| Local management interface                                                  | 13 |
| Compatibility                                                               |    |
| Configuring initial appliance settings in the LMI                           | 14 |
| CLI initial appliance settings wizard                                       | 24 |
| Configuring initial appliance settings by using a serial console connection | 25 |
| Configuring the Network Protection for VMware                               | 26 |
| Chapter 3: Installing firmware                                              | 27 |
| Installing firmware from a USB boot drive: Windows™ or Linux™ OS            | 27 |
| Installing firmware from a USB boot drive: Mac OS                           |    |
| Manually backing up firmware                                                | 29 |
| Installing updates                                                          | 29 |
| Appendix A: References                                                      | 31 |
| Command-line interface                                                      |    |
| Wiping the appliance: Linux <sup>™</sup>                                    |    |
| Wiping the appliance: Mac OS                                                |    |
| Wiping the appliance: Windows <sup>™</sup> OS                               |    |
| Index                                                                       | 41 |

3

# Preface

# **Text Conventions**

The following tables list text conventions that are used throughout this guide.

| Table 1: Notice Icons |                |                                                          |
|-----------------------|----------------|----------------------------------------------------------|
| Icon                  | Notice Type    | Alerts you to                                            |
| c/~                   | General Notice | Helpful tips, tricks, notices for using the product.     |
|                       | Note           | Important features or instructions.                      |
|                       | Caution        | Risk of personal injury, system damage, or loss of data. |
|                       | Warning        | Risk of severe personal injury.                          |
| New                   | New            | This command or section is new for this release.         |

# **Table 2: Text Conventions**

| Convention                             | Description                                                                                                    |
|----------------------------------------|----------------------------------------------------------------------------------------------------|
| Screen displays                        | This typeface indicates command syntax, or represents information as it appears on the screen.                                                                                                    |
| The words <b>enter</b> and <b>type</b> | When you see the word "enter" in this guide, you must type something, and then press<br>the Return or Enter key. Do not press the Return or Enter key when an instruction<br>simply says "type."                                |
| [Key] names                            | Key names are written with brackets, such as <b>[Return]</b> or <b>[Esc]</b> . If you must press two<br>or more keys simultaneously, the key names are linked with a plus sign (+). Example:<br>Press <b>[Ctrl]+[Alt]+[Del]</b> |
| Words in italicized type               | Italics emphasize a point or denote new terms at the place where they are defined in the text. Italics are also used when referring to publication titles.                                                                      |

# **Providing Feedback to Us**

We are always striving to improve our documentation and help you work better, so we want to hear from you! We welcome all feedback but especially want to know about:

- Content errors or confusing or conflicting information.
- Ideas for improvements to our documentation so you can find the information you need faster.
- Broken links or usability issues.

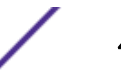

If you would like to provide feedback to theExtreme Networks Information Development team about this document, please contact us using our short online feedback form. You can also email us directly at internalinfodev@extremenetworks.com.

# **Getting Help**

If you require assistance, contact Extreme Networks Global Technical Assistance Center using one of the following methods:

| Web   | www.extremenetworks.com/support                                                                                                    |
|-------|----------------------------------------------------------------------------------------------------|
| Phone | 1-800-872-8440 (toll-free in U.S. and Canada) or 1-603-952-5000<br>For the Extreme Networks support phone number in your country:<br>www.extremenetworks.com/support/contact |
| Email | support@extremenetworks.com<br>To expedite your message, enter the product name or model number in the subject line.                                                         |

Before contacting Extreme Networks for technical support, have the following information ready:

- Your Extreme Networks service contract number
- A description of the failure
- A description of any action(s) already taken to resolve the problem (for example, changing mode switches or rebooting the unit)
- The serial and revision numbers of all involved Extreme Networks products in the network
- A description of your network environment (such as layout, cable type, other relevant environmental information)
- Network load and frame size at the time of trouble (if known)
- The device history (for example, if you have returned the device before, or if this is a recurring problem)
- Any previous Return Material Authorization (RMA) numbers

# **Related Publications**

The Extreme Security & Threat Protection product documentation listed below can be downloaded from <a href="http://documentation.extremenetworks.com">http://documentation.extremenetworks.com</a>.

# **Extreme Security Analytics**

- Extreme Networks Security API Reference Guide
- Extreme Networks Security Application Configuration Guide
- Extreme Networks Security Ariel Query Language Guide
- Extreme Networks Security DSM Configuration Guide
- Extreme Security DSM Configuration Guide Addendum
- Extreme Networks Security Hardware Guide
- Extreme Networks Security Installation Guide
- Extreme Networks Security Juniper NSM Plug-in User Guide
- Extreme Networks Security Log Manager Administration Guide

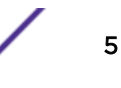

- Extreme Networks Security Log Sources User Guide
- Extreme Networks Security Managing Log Sources Guide
- Extreme Networks Security Offboard Storage Guide
- Extreme Security Release Notes
- Extreme Networks Security Risk Manager Adapter Configuration Guide
- Extreme Networks Security Risk Manager Getting Started Guide
- Extreme Networks Security Risk Manager Installation Guide
- Extreme Networks Security Risk Manager Migration Guide
- Extreme Networks Security Risk Manager User Guide
- Extreme Networks Security Troubleshooting System Notifications Guide
- Extreme Networks Security Upgrade Guide
- Extreme Networks Security Vulnerability Manager Release Notes
- Extreme Networks Security Vulnerability Manager User Guide
- Extreme Networks Security WinCollect User Guide
- Extreme Networks SIEM Administration Guide
- Extreme Networks SIEM Getting Started Guide
- Extreme Networks SIEM High Availability Guide
- Extreme Networks SIEM Troubleshooting Guide
- Extreme Networks SIEM Tuning Guide
- Extreme Networks SIEM Users Guide
- Migrating Extreme Security Log Manager to Extreme SIEM

# **Extreme Security Threat Protection**

- Extreme Security Intrusion Prevention System Hardware Replacement Guide
- Extreme Security Threat Protection Downloads & Release Notes
- Extreme Security Threat Protection Installation and Configuration Guide

# **1** Getting Started

Installing or replacing a network interface module Connecting cables and starting the appliance Accessing the local management interface Using the LCD Using zero configuration networking

After you determine where to place the Security Network Protection appliance on your network, you can install network cabling and connect to the local management interface to configure initial appliance settings.

# Installing or replacing a network interface module

Your can install a variety of different network interface modules on your Security Network Protection appliance.

Turn off the appliance by either shutting the appliance down from the Local Management Interface (LMI) or by pressing the power button on the front of the appliance.

Perform the following steps to install or replace a network interface module.

- 1 Unplug all power cords to the appliance.
- 2 Grasp the blue latch on the back of the appliance and pull outward.
- 3 Pull the lever toward you to pull out the module, as shown in Figure 1.

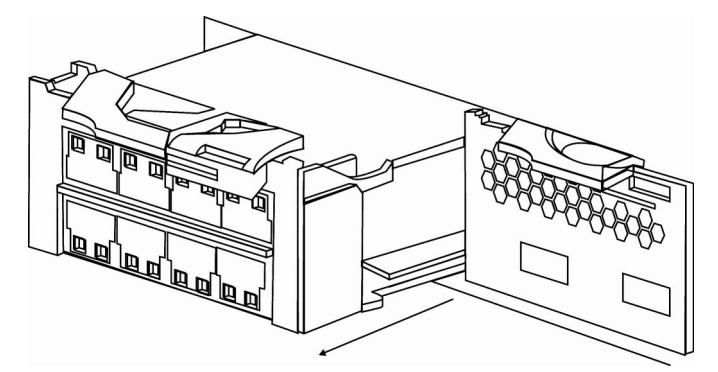

# Figure 1: Removing a network interface module from the back of the appliance

4 Unpack the new network interface module.

### Attention

⚠

Make sure that the gold connectors at the rear of the module do not come into contact with your hands or with the packing material as you unpack the network interface module. Avoid damaging the gold connectors against the chassis as you insert the replacement module.

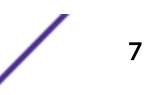

- 5 Carefully align the network interface module, and fully insert and push the module forward into the chassis until the module is in place.
- 6 Push the blue latch on the back of appliance back in place.
- 7 Plug in all power cords to the appliance.
- 8 Turn on the appliance by pressing the power button on the front of the appliance.
- 9 Verify that the LCD Panel on the front of the appliance is illuminated.

Check whether the module is working correctly by logging in to the LMI and verifying that the new module was recognized by the appliance.

# Connecting cables and starting the appliance

Connect the Security Network Protection appliance to your network after you determine where you want to place it on the network. Install network cabling and verify that traffic flows before you turn on the appliance.

- 1 Connect the power cable to the Security Network Protection appliance.
- 2 Connect Management Interface 1 to the network you want to use to manage the Network Protection appliance.
- 3 Connect the network cables to the protection interfaces.

You must connect both protection interfaces in a pair to enable traffic to flow through the Security Network Protection appliance.

- 4 Ping a computer on the network on the other side of the Network Protection appliance to verify that traffic passes.
- 5 Turn on the Security Network Protection appliance.

Navigate to the local management interface to configure network settings for the Security Network Protection appliance.

### Important

G

If you install an XGS appliance between a proxy server and user workstations, then users must configure their web browsers to exclude the IP address of the XGS appliance protection interface from the proxy settings. If users do not exclude this IP address, the browser is not redirected to the requested website.

# Accessing the local management interface

Access the Web-based local management interface to perform first-time configuration on the Security Network Protection appliance.

Use the LCD panel to determine the IP address of the appliance and connect to the LMI.

# Using the LCD

Use the LCD panel to determine the IP address of the Security Network Protection appliance.

1 Press the **OK** button on the LCD panel to view the main menu.

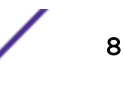

2 Use the arrow buttons to select IP Address, and then press OK.

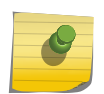

Note

The LCD panel displays the IP address of the Security Network Protection appliance. Make a note of the address.

3 Type the IP address into your browser to access the local management interface.

# Using zero configuration networking

Zero configuration networking allows you to automatically create a network of devices without having to manually configure a DHCP server, DNS services, or network settings for each device that you want to connect to that network.

# How zero configuration networking works with the Security Network Protection appliance

You can use zero configuration networking applications to discover the Security Network Protection appliance on your network to configure network settings.

Zero configuration networking is based on the following three elements:

• Automatic IP address selection for networked devices (which eliminates the need to configure a DHCP server)

If the Security Network Protection appliance does not have an IP address assigned to it, then zero configuration networking uses link-local addressing to create an IP address in a range from 169.254.10 to 169.254.255. When an IP address is chosen, the link-local process sends out a query with that IP address onto the network to see if the IP address is already in use. If there is no response, the IP address is then assigned to the Security Network Protection appliance.

• Automatic domain name resolution and distribution of computer host names (which eliminates the need to configure a DNS server)

Zero configuration networking implements multicast DNS (mDNS). mDNS allows the Security Network Protection appliance to select a domain name in the local namespace and then broadcast that name using a special multicast IP address, allowing other devices on the network to connect to it by name instead of by numbered IP address.

• Automatic location of network services through DNS service discovery (which eliminates the need for you to set up a directory server)

Zero configuration networking enables the Security Network Protection appliance to use standard DNS queries to discover devices registered on the network that are broadcasting the services that they provide.

## Zero configuration networking applications

You can use the following zero configuration networking applications with this release of the Security Network Protection appliance:

• Bonjour

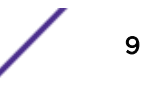

Bonjour is a zero configuration networking application from Apple that allows you to automatically create a network of devices in which hosts and services can connect to one another without requiring any user configuration. The services for each device are automatically registered on the network, and can be discovered by other devices on the network.

If you are using a Windows<sup>™</sup> computer, you must install the Bonjour plug-in for Windows<sup>™</sup>.

If you are using a Mac OS computer, there is no additional configuration needed because the Bonjour service discovery is already built into the Mac operating system.

Avahi

Avahi is an implementation of zero configuration networking that you use with Linux<sup>™</sup> operating systems. Avahi is installed by default on most Linux<sup>™</sup> systems and can run multicast DNS and DNS service discovery.

# Using a DNS-SD browser to discover services

Use a DNS-SD enabled browser to discover the Security Network Protection appliance on your network and access the local management interface.

DNS-SD plugins are available for most web browsers. You must install the appropriate DNS-SD plugin to use zero-configuration networking on your browser. If you are using a Windows<sup>™</sup> computer, you must also install the Bonjour plug-in for Windows<sup>™</sup>.

- 1 Open your web browser and open a DNS-SD browser window.
- 2 In the services list, select the Security Network Protection appliance you want to configure.

The mDNS service advertisement is *Product name Product version model* [serial number].

ISNP 5.1 XGS 5100 [serial number]

Tip

The serial number is located on the Security Network Protection appliance hardware.

- 3 On the Certificate window, click Accept Certificate.
- 4 Navigate to the listed IP address to access the local management interface.

### Using Bonjour from a Windows<sup>™</sup> command line to discover services

If you are using a Windows<sup>™</sup> computer, you can use Bonjour through a command line interface (CLI) to browse for services that are being broadcast on the local network.

### DNS Service Discovery (DNS-SD) protocol

The DNS Service Discovery (DNS-SD) protocol can identify and discover devices on the network that are enabled with the zero configuration standard. DNS-SD uses multicast DNS (mDNS). mDNS sends packets to every node on the network to resolve duplicate host names and to query the network for services.

From a Windows<sup>™</sup> command-line, you can use the dns-sd command to browse for services that are being broadcast on the local network by mDNSResponder (a Bonjour system service that uses Multicast DNS Service Discovery for discovery of services on the local network).

### Link-local address space

The range for the link-local address space is 169.254.0.0 - 169.254.255.255. However, 169.254.0.1 - 169.254.0.255 and 169.254.255.0 - 169.254.255.255 are reserved for future use.

DNS queries that end in .local are sent to the address 224.0.0.251 (for IPv6: FF02::FB / FF02:0:0:0:0:0:0:0:EB) which is reserved for mDNS. Any packets that are sent to these addresses are not forwarded beyond the local link or forwarded to the local link from outside the network. Any link-local multicast packet that is sent remains on the local link. Any link-local multicast packets that are received must originate from the local link.

### Using the DNS-SD protocol to browse for services

Type dns-sd -B \_ssh.\_tcp at the command line to see all SSH service broadcasts on the network.

### Looking up the host name of a service

Type dns-sd -L "ISNP 5.1 XGS 5100 [serial number]" \_ssh.\_tcp at the command line. The serial number is located on the Security Network Protection appliance hardware.

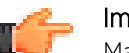

Important

Make sure you use quotation marks around the instance name.

After you discover the Security Network Protection appliance on your network, navigate to the appliance host name or IP address in your browser to access the local management interface.

# Using Avahi command-line programs to discover services

If you are using a Linux<sup>™</sup> computer, you can use Avahi to browse for services that are being broadcast on the local network.

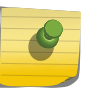

Note

Before you begin, you must install the Avahi RPM package for the Linux<sup>™</sup> operating system you are using before you can use these command-line programs.

Using the avahi-browse command-line program /usr/bin/avahi-browse

Use the avahi-browse command-line program to do these things

- browse for all mDNS broadcasts on the network
- resolve the host name and IP address of the device performing the broadcasts

### Avahi-browse command-line options: avahi-browse <options> <service type>

Use the following command-line options with the avahi-browse program:

| -d <domain></domain> | Specifies the domain in which you want to browse for services. If you do not specify a |
|----------------------|----------------------------------------------------------------------------------------|
|                      | domain, then all domains are browsed. The Security Network Protection appliance        |
|                      | broadcasts on the .local domain.                                                       |

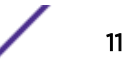

| resolve          | Displays the host name and the IP address of the Security Network Protection appliance, including the service advertisement string.                                                                    |
|------------------|----------------------------------------------------------------------------------------------------|
|                  | <b>Example</b><br>"ISNP 5.1 XGS 5100 [ <i>serial number</i> ]"                                                                                                    |
| -t               | Terminates the avahi-browse program after dumping the current list of named services.<br>The avahi-browse program no longer runs or listens for new broadcasts.                                        |
| -a               | Displays all service broadcasts on the network. You do not need to specify a <i>service type</i> with this command-line option.                                                                        |
| no-db-<br>lookup | Instructs the avahi-browse program not to translate service types.<br><b>Example</b><br>Translating _sshtcp to a friendlier name such as "SSH Remote Terminal" or<br>translating _httptcp to "website" |

After you discover the Security Network Protection appliance on your network, navigate to the appliance host name or IP address in your browser to access the local management interface.

Using the avahi-discover-standalone command-line program /usr/bin/avahi-discoverstandalone

The avahi-discover-standalone command-line program is an X Window program that displays all the discoverable services across all domains. You can run this program only from an X Window session.

This command-line program does the same thing that the avahi-browse -a --resolve command does. After you discover the Security Network Protection appliance on your network, type the appliance host name or IP address in your browser to access the local management interface.

# **2** Configuring initial appliance settings

Local management interface Compatibility Configuring initial appliance settings in the LMI CLI initial appliance settings wizard Configuring initial appliance settings by using a serial console connection Configuring the Network Protection for VMware

You can use the local management interface or the command line interface wizard to configure initial appliance settings.

# Local management interface

The Security Network Protection appliance offers a browser-based graphical user interface for local, single appliance management.

To log in to the local management interface, type the IP address or host name of your Network Protection appliance into your web browser.

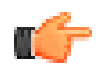

You can also manage your appliance using the command-line interface.

Use the default credentials to log in to the LMI the first time:

• User Name: admin

Tip

• Password: admin

After you log in for the first time, use the first-time configuration pages to change your password.

To log out of the local management interface, click Logout.

Security Network Protection was developed by using research from the X-Force<sup>®</sup> research and development team. Click the link on the login page to learn more about X-Force.

This Software Offering does not use cookies or other technologies to collect personally identifiable information.

# Compatibility

The following web browsers are currently supported by the Security Network Protection local management interface:

• Internet Explorer 10 or 11

- Firefox 28 and newer
- Google Chrome 34 and newer

For more information on supported browsers, see technote #1595890 on the IBM Support Portal.

# Configuring initial appliance settings in the LMI

When you log in to the Security Network Protection appliance for the first time, a Welcome page appears, prompting you to configure initial settings.

To begin, you must accept the Software License Agreement.

- 1 Select your language and then read the Software License Agreement.
- 2 Select I agree to accept the Software License Agreement and then click Next Page.

Use the first-time configuration wizard to configure the remaining settings.

# Enabling FIPS mode

If you need your installation to comply with Federal Information Processing Standards (FIPS), you must enable FIPS mode during the initial configuration.

Enable FIPS mode only if you must comply with FIPS requirements. There is no advantage to enabling FIPS mode if your installation does not require it. To disable FIPS mode, you must re-image the appliance. When you re-image the appliance, all the policy configuration and appliance settings are lost.

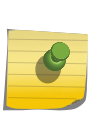

### Note

If you enable FIPS mode on your appliance and plan to use the user authentication feature, you must enable TLS 1.0 and TLS 1.1 during the FIPS configuration process to enable the use of Mozilla Firefox or Google Chrome browsers. You do not need to enable TLS 1.0 and TLS 1.1 if all of your network users use Microsoft Internet Explorer.

- 1 On the Welcome page, click FIPS Mode.
- 2 To enable FIPS mode, select Enable FIPS 140-2 mode.

### Note

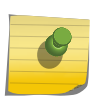

NIST SP800-131a prohibits the use of TLS protocols, version 1.1 or earlier. When you enable FIPS mode on the Security Network Protection appliance, TLS V1.0, TLS V1.1, and all versions of SSL are automatically disabled for LMI connections. Because TLS V1.2 support is not available in most browsers, you can configure your appliance to accept TLS V1.0 and V1.1 during the initial setup.

- 3 To allow users to connect to the LMI using TLS version 1.0 or 1.1, select one or both of the following options:
  - Allow TLS V1.0 for LMI sessions
  - Allow TLS V1.1 for LMI sessions

## Tip

After you complete initial setup, you can configure LMI TLS settings using the following advanced tuning parameters:

- Imi.security.tlsv10 = true/false
- Imi.security.tlsv11 = true/false

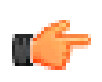

### Important

Change advanced tuning parameter values only under the supervision of Extreme Support.

### 4 Click Save Configuration.

5 Click Yes to confirm.

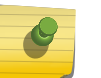

## Note

When you enable FIPS mode, the appliance restarts to run the required integrity checks. After the appliance restarts, log in again to continue the setup process.

# Installing a license

You must install a current license file to receive updates to the Network Protection appliance. To obtain a license key, refer to Obtaining a License Key on page 16.

| Location             | Description                                                                                                    |
|----------------------|----------------------------------------------------------------------------------------------------|
| Application ID       | Enables the appliance to receive URL Category and Web Application database updates.                                                          |
| Flexible Performance | Enables the configuration of appliance performance levels. When the appliance performance level is increased, it uses more system resources. |
| IP Reputation        | Enables the appliance to receive IP Reputation database updates.                                                                             |
| SSL Inspection       | Enables the appliance to inspect encrypted connections.                                                                                      |

You must have an extra license to use the following appliance features:

- 1 Optional: If you are not configuring your appliance for the first time, click Manage > Licensing and Performance.
- 2 On the Licensing page, click Select License and locate the license file that you want to install.
- 3 Select the license file and click **Open**.

### Tip

If you use one of the following browsers, you can select multiple license files at one time: Firefox, Chrome, or Internet Explorer 10. (Internet Explorer 9 does not support multiple file selection.)

| Local                    | Move the Current Performance Level slider, and then click Save Configuration                                                                                                    |
|--------------------------|----------------------------------------------------------------------------------------------------|
| Interface                | Restriction<br>Flexible performance options are not available when you are setting up the<br>appliance for the first time.                                                                                                    |
| SiteProtector™<br>System | To change the number of performance level increases you are using, perform the following actions:                                                                                                    |
|                          | <ol> <li>Select the Policy view. In the My Sites pane, expand the Locally Configured Agents<br/>menu item, and then select your Network Protection agent.</li> <li>In the Local Policies pane, select Flexible Performance, and then click Action &gt; Open.</li> <li>Move the Current Performance Level slider, and then click Save Configuration</li> </ol> |
|                          | To view the number of allocated performance increase units, perform the following actions:                                                                                                    |
|                          | <ol> <li>Click Tools &gt; Licenses &gt; Agent/Module.</li> <li>In the Agent/Module License Information window, select the Summary tab. The number of allocated performance increase units is listed in the In Use column.</li> </ol>                                                                                                    |
|                          | Note<br>A license can include multiple performance increase units. Each performance<br>increase uses one performance increase unit per appliance.                                                                                                    |

### 4 Click Save Configuration.

5 Optional: From one of the following locations, change the appliance performance level:

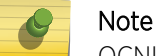

OCNID stands for Order Confirmation Number and ID.

A warning message informs you that the change is undeployed. To deploy the change, click **Click** here to review the changes or apply them to the system.

If you are setting up the appliance for the first time, continue the first-time setup process by installing a settings snapshot. If you are installing licenses for new features, such as Application ID, IP Reputation, and SSL Inspection, then configure options for those features.

# Obtaining a License Key

To obtain a License Key:

- 1 Log in to the Extreme Extranet (https://extranet.extremenetworks.com) using your username and password.
- 2 Under Product Licensing, click Product Purview, IdentiFi, NetSight, SecureStack, S/K/7100-Series, NAC, Security Analytics and Threat Protection from the bulleted list.

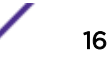

3 Click Threat Protection Licenses from the menu bar on the right.

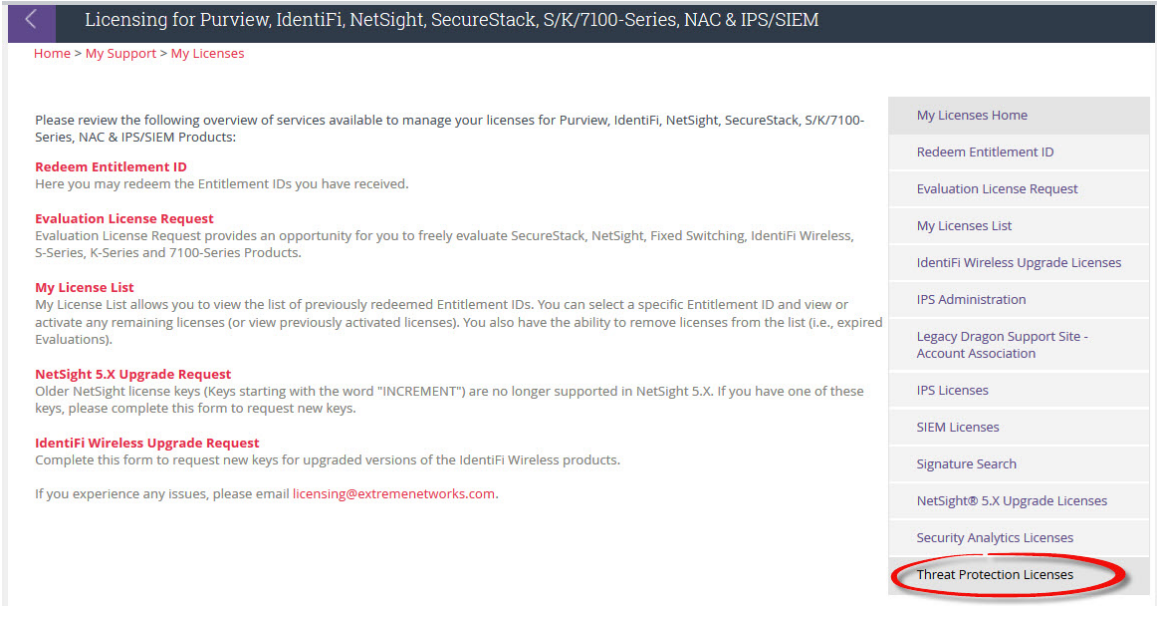

### The registration form displays.

Use this form to enter information required to register your license key. You will need to include information from your Product License Certificate included with your Threat Protection appliance

| Product Description:        | IPSG2-X3-P-SSL-SW 🔻 |   |
|-----------------------------|---------------------|---|
| Serial Number:              | 1234567890          | * |
| License Destination Email:  | jdoe@email.com      | * |
| Re-enter Destination Email: | jdoe@email.com      | * |

If you need licenses for the older versions of Dragon IPS then click here

- 4 Select your product from the Product Description drop-down list.
- 5 Type your product's serial number in the Serial Number field.
- 6 Enter and confirm the email address to which the license should be sent.
- 7 Click Submit.

Within 48 hours you will receive an e-mail with your software License Key. If you have any questions, please contact Extreme Networks Support.

### Installing a settings snapshot

You can install a settings snapshot during first time configuration to restore prior configuration and policy settings.

You can download a settings snapshot to restore the Security Network Protection appliance in case of system failure. You can also apply a settings snapshot that you downloaded from another appliance.

1 On the Settings Snapshots page, click **Browse**.

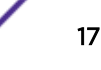

2 In the Snapshots pane, use one or more of the following commands:

| Option | Description                                                                                                    |
|--------|----------------------------------------------------------------------------------------------------|
| New    | To create a snapshot, click <b>New</b> , type a comment describing the snapshot, and then click <b>Submit</b> .                 |
| Edit   | To edit the comment for a snapshot, select the snapshot, click <b>Edit</b> , type a new comment, and then click <b>Submit</b> . |

- **Delete** To delete snapshots, select one or more snapshots, and then click **Delete**.
- Apply To apply a snapshot, select the snapshot, and then click Apply.

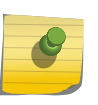

If configuration or policy versions are newer than the firmware version, the settings are rejected. If the configuration and policy versions are older than the firmware version, the settings are migrated to the current firmware version.

**Download** To download a snapshot, select the snapshot, click **Download**, browse to the drive where you want to save the snapshot, and then click **Save**.

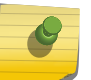

### Note

Note

If you download multiple snapshots, the snapshots are compressed into a .zip file.

Upload To upload snapshots, click Upload, browse to the snapshots you want to upload, select the snapshots, and then click OK.

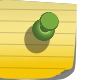

Note

You can only upload one snapshot at a time.

Refresh To refresh the list of snapshots, click Refresh.

# Changing passwords

Use the Password page to change the password you use to access your Security Network Protection appliance.

- 1 On the **Password** page, type the password you want to change in the **Current Password** box.
- 2 To change the timeout interval for administrator sessions, type or select a value (in minutes) in the **Session Timeout** box.
- 3 Type your new password twice to confirm it, and then click **Save Configuration**.
- 4 When you see the confirmation message, click **Next Page** to configure the next setting.

# Configuring management interfaces

Use the **Management Interfaces** page to view and configure the network management interfaces for the appliance.

Navigating in the Local Management Interface: Click Manage > Management Interfaces.

Navigating in the SiteProtector<sup>™</sup> System:

1 Select the **Policy** view.

Extreme Security Threat Protection Installation and Configuration Guide

- 2 In the My Sites pane, expand the Locally Configured Agents menu item, and then select your Network Protection agent.
- 3 In the Local Policies pane, select Management Interfaces, and then click Action > Open.

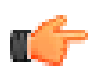

### Remember

When you change the IP address of the management interfaces, connect your web browser to the new IP address for future sessions.

### Note

Changing the appliance host name causes the system to reset the network connection. You must reconnect after the network connection is reset. This process does not interrupt traffic through the appliance protection interfaces.

- 1 On the Management Interfaces page, type a Host name.
- 2 To enable network users to locate the appliance by using zero configuration networking, select Advertise management interface using multicast DNS.
- 3 Select the **Default Interface**.
- 4 Optional: To configure a secondary management interface to inject TCP reset frames in monitoring mode make the following selections:
  - a On the tab for the interface you want to use as a secondary management, select **Enable** *interface name*.
  - b On the **General** tab, select the secondary management interface in the **Use as monitoring mode TCP reset interface** list.
  - c Optional: To ensure that injected TCP resets are correctly routed to their destination, you can specify the MAC address of the gateway that is connected to the same network segment as the TCP reset interface. Type the **Gateway MAC address** to use as the destination of the TCP reset frame in the **Gateway MAC Address** field.

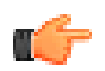

### Restriction

You cannot select the default management interface as the TCP reset interface.

5 Click the tab for the primary interface, and then configure the following IPV4 and IPV6 options:

| Auto/Manual    | <ul> <li>Choose the appropriate mode:</li> <li>Select Auto to acquire an IP address from a DHCP server.</li> <li>Select Manual to specify a static IP address, Netmask, and Gateway (IPv4) or Prefix (IPv6).</li> </ul> |
|----------------|----------------------------------------------------------------------------------------------------|
| Address        | If you selected <b>Manual</b> mode, type the IP address that you want to use for the interface.                                                                                                    |
| Gateway        | If you selected <b>Manual</b> mode, type the Gateway for the interface.                                                                                                    |
| Netmask (IPv4) | If you selected <b>Manual</b> mode for IPv4, type the Subnet Mask for the interface.                                                                                                    |
| Prefix (IPv6)  | If you selected <b>Manual</b> mode for IPv6, type the prefix length for the interface.                                                                                                    |
|                |                                                                                                    |

### 6 Click the **DNS** tab, and then configure the following options:

| Auto/Manual | Choose the appropriate mode:                                      |
|-------------|-------------------------------------------------------------------|
|             | • Select Auto to acquire DNS server addresses from a DHCP server. |
|             | Select Manual to specify DNS servers.                             |
|             |                                                                   |

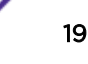

| Primary DNS                                                                    | Specifies the IP address of the primary DNS server.                        |
|--------------------------------------------------------------------------------|----------------------------------------------------------------------------|
| Secondary DNS                                                                  | Specifies the IP address of the secondary DNS server.                      |
| Tertiary DNS         Specifies the IP address of an optional third DNS server. |                                                                            |
| DNS Search Path                                                                | Specifies one or more DNS search paths. Use a comma to separate each path. |

7 Click the tab for the secondary interface, and then configure the following IPV4 and IPV6 options:

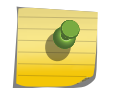

IP addresses are not assigned to an interface that is designated as the TCP reset interface for monitoring mode.

- 8 To enable more management interfaces, select **Enable** *interface name* on the related interface management tabs.
- 9 Click Save Configuration.

Note

# Configuring host name and DNS information

Use the Hosts page to set any network options, such as a host name, a DNS server, or a search path.

1 On the Hosts page, click **Edit**, and then configure the following options:

| Host Name     | Specifies a name for the host.                                                                                                    |  |
|---------------|----------------------------------------------------------------------------------------------------|--|
| Multicast DNS | S Specifies whether to enable Multicast DNS (mDNS). Enabling mDNS will broadcast its availability so that you can configure the appliance using an mDNS browser utility, such as Bonjour.                             |  |
|               | Note<br>When you disable the mDNS Responder, the appliance does not broadcast a<br>local management web interface or SSH. The appliance firewall will reject<br>multicast packets to destination address 224.0.0.251. |  |
| Primary DNS   | Specifies the primary DNS server IP address.                                                                                                    |  |
| Secondary DNS | Specifies the secondary DNS server IP address.                                                                                                    |  |
| Tertiary DNS  | Specifies an optional third DNS server IP address.                                                                                                    |  |
| Search Paths  | Specifies one or more DNS search paths. Type each path separated by a comma.                                                                                                    |  |

- 2 Click Save Configuration.
- 3 Click Next Page to configure the next setting.

# Configuring protection interfaces

Use the **Protection Interfaces** page to configure the Protection Mode and the Speed and Duplex mode for each interface.

### Important

If your appliance is deployed on a VMware platform, you must perform special configuration tasks. For more information about configuring your virtual appliance, see Configuring the Network Protection for VMware on page 26.

Navigating in the Local Management Interface: if you are not configuring your appliance for the first time, click **Manage** > **Protection Interfaces**.

Navigating in SiteProtector<sup>™</sup> Management: select the **Protection Interfaces** policy.

- 1 On the Protection Interfaces page, select a protection interface pair, and then click Edit.
- 2 Configure the following options:

| Enable                  | Enables or disables the protected interface pair.                                                                                                    |  |
|-------------------------|----------------------------------------------------------------------------------------------------|--|
| Inspection              | Use this setting to determine how the appliance monitors and inspects traffic.                                                                                                    |  |
| Mode                    | Note<br>The default inspection mode is Protection.                                                                                                    |  |
|                         | <ul> <li>Protection. The appliance monitors all traffic inline and blocks packets according to how you configured the Network Access Policy rules.</li> <li>Simulation. The appliance monitors traffic inline, but does not block any traffic. Instead, the appliance monitors traffic and provides passive responses.</li> <li>Monitoring. The appliance monitors traffic from a tap, hub, or span (mirror) interface of switches. Interfaces that are configured in Monitoring mode are not paired and each one can be used to monitor a different network segment.</li> </ul> |  |
|                         | Tip<br>To select or disable high availability (HA) modes, use the <b>High Availability</b> tab on<br>the <b>Protection Interfaces</b> page.                                                                                                    |  |
| Maximum<br>Transmission | The largest size packet or frame to be accepted by each protection pair. Type a value of 68 - 9216 bytes.                                                                                                    |  |
| Ont                     | Note<br>The default value is 1500, which is Ethernet standard MTU.                                                                                                    |  |
|                         | Larger MTU values can provide greater efficiency for bulk protocol throughput. However,<br>larger MTU values can increase lag and minimum latency.                                                                                                    |  |
| Unanalyzed<br>Policy    | <ul> <li>Use this setting to determine what happens to network traffic that cannot be fully analyzed.</li> <li>Forward. The appliance performs connection tracking if possible. It continues to discard packets that belong to blocked connections. Other packets are transmitted.</li> <li>Drop. The appliance discards any packets that cannot be fully analyzed.</li> </ul>                                                                                                    |  |
| Propagate Link          | <ul> <li>Wes this setting with inline protection interface pairs.</li> <li>Yes. The link on the corresponding inline interface breaks when one of the links is down (such as when a cable is broken or disconnected).</li> <li>No. The link on the corresponding inline interface is left intact when one of the links is down.</li> <li>Auto. The appliance selects the appropriate setting that is based on the interface mode. In inline modes, link propagation is enabled. In Monitoring mode, link propagation is disabled.</li> </ul>                                     |  |
| Hardware<br>Bypass Mode | <ul> <li>Select the mode to allow or to prevent traffic if the appliance fails or is powered off:</li> <li>Auto. In non-HA modes, all traffic is allowed to pass through the appliance (fail open). In HA mode, interface links are closed and traffic is prevented from passing through the appliance (fail closed).</li> </ul>                                                                                                    |  |

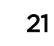

|                                          | <ul> <li>Fail Open. Allows all network traffic to pass through the appliance.</li> <li>Fail Closed. Closes the links for the interface pair and prevents any network traffic from passing through the appliance.</li> </ul>                                                                                                    |
|------------------------------------------|----------------------------------------------------------------------------------------------------|
| Interface<br>Settings                    | <ul> <li>Select the link speed and mode for each interface in a protected interface pair.</li> <li>Auto. Allows two interfaces on a link to select the best common mode automatically, the moment a cable is connected. This setting is the best option for most environments. Exceptions include environments with a switch or other network device that does not support auto-negotiation, or in situations where the auto-negotiation process takes too long to establish a link.</li> <li>10 Mb Full Duplex. Allows information to be transmitted at 10 megabits per second in both directions at the same time.</li> <li>10 Mb Half Duplex. Allows a device to either transmit or receive at 10 megabits per second in both directions at the same time.</li> <li>100 Mb Full Duplex. Allows a device to either transmit or receive at 10 megabits per second in both directions at the same time.</li> <li>100 Mb Full Duplex. Allows a device to either transmit or receive at 10 megabits per second in both directions at the same time.</li> <li>100 Mb Full Duplex. Allows information to be transmitted at 100 megabits per second in both directions at the same time.</li> <li>100 Mb Full Duplex. Allows information to be transmit or receive at 100 megabits per second in both directions at the same time.</li> <li>100 Mb Half Duplex. Allows information to be transmit or receive at 100 megabits per second in both directions at the same time.</li> <li>100 Mb Full Duplex. Allows information to be transmitted at 1000 megabits per second in both directions at the same time.</li> <li>1000 Mb Full Duplex. Allows information to be transmitted at 1000 megabits per second in both directions at the same time.</li> </ul> |
| TCP Resets<br>(Monitoring<br>mode only)  | <ul> <li>This setting indicates the interface that is used to inject TCP reset frames to terminate TCP connections in monitoring mode. The appliance cannot block or reject traffic in monitoring mode, but it can terminate TCP traffic connections. Select one of the following settings:</li> <li>This interface. The appliance injects the TCP reset frame into the same monitoring interface that received the TCP traffic that triggered an IPS event or that matched a Network Access Policy rule. This option cannot be used if the monitoring interface is connected to a read-only link, such as a read-only tap.</li> <li>TCP reset interface. The appliance injects the TCP reset frame into the management interface that is designated as the TCP Reset interface. You must configure a management interface as the TCP Reset interface on the Management Interfaces page.</li> <li>Disabled. The appliance does not inject any TCP resets for the traffic that is received on this monitoring interface.</li> </ul>                                                                                                    |
| MTU<br>(Maximum<br>Transmission<br>Unit) | The largest size packet or frame to be accepted by each protection pair. Type a value of 68 - 9216 bytes.         Note         The default value is 1500, which is Ethernet standard MTU.         Larger MTU values can provide greater efficiency for bulk protocol throughput. However, larger MTU values can increase lag and minimum latency. Larger packets are also more likely                                                                                                    |
| IPv4/IPv6<br>Settings                    | This setting provides the IP address that users are redirected to by a Network<br>Access Policy rule that requires user authentication or that blocks HTTP traffic.                                                                                                    |

Enter a static IP address that the client network can reach and an appropriate netmask. The gateway is the next hop to the external network (usually this address is the IP address of your router).

### Note

A separate IP configuration is required for IPv4 and IPv6 traffic. Only the type of traffic that is inspected on your network requires a protection pair IP address.

Select either **IPv4 Settings** or **IPv6 Settings**, and then type the appropriate information in each box.

### IPv4 Settings:

- Address
- Netmask
- Gateway

### IPv6 Settings:

- Address
- Prefix
- Gateway

# Note Befor

Before you configure a protection interface pair to decrypt SSL traffic, you must assign an IP address to the protection pair.

- 3 Click Submit.
- 4 Optional: If you are configuring your appliance for the first time, click **Next Page** to configure the next setting.

If you are not configuring your appliance for the first time, you must deploy the updated policy for the changes to take effect.

# Configuring date and time settings

Use the **Date/Time Configuration** page to configure the date, time, time zone, and NTP server information.

- 1 On the Date/Time page, click Edit.
- 2 Configure the following options:

| Option    | Description                                                 |
|-----------|-------------------------------------------------------------|
| Time Zone | Specifies the time zone for the appliance.                  |
| Date/Time | Specifies the day, month, year, and time for the appliance. |

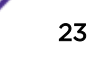

### Option Description

**NTP Server address** Lists the NTP (NIST Internet Time Service) servers the appliance uses. You can enter multiple NTP servers, separated by commas.

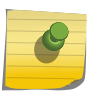

You cannot set the Time Zone or Date/Time using the SiteProtector<sup>™</sup> System console. You can only specify NTP server addresses.

3 Click Save Configuration.

Note

4 Click Next Page to configure the next setting.

# Completing configuration settings

Review the summary of the Security Network Protection management settings and all configuration settings before completing the setup process.

Verify that all settings are correct, and then click Complete Setup.

The appliance might take several minutes to complete the setup process.

After the setup process is complete, you must log in to the Local Management Interface to access the appliance.

# CLI initial appliance settings wizard

The initial appliance settings wizard runs the first time an administrator logs in to the command-line interface (CLI) of an unconfigured appliance.

### Navigation

You can move between screens in the wizard using the following options:

- **p**: Previous Screen
- n: Next Screen

To cancel the setup process at any time, use the exit command.

# Modules

You must configure the following modules to set up your appliance:

| Module                        | Description                                                                                                    |
|-------------------------------|----------------------------------------------------------------------------------------------------|
| Welcome                       | Describes the appliance settings that you can configure using the wizard.                                                                                                    |
| Software License<br>Agreement | Describes the appliance license agreement, machine code terms, Extreme Networks <sup>®</sup> terms, and non-Extreme terms.                                                    |
| FIPS mode                     | Allows you to enable FIPS mode, if necessary. If you finish the initial setup without enabling FIPS mode, you cannot enable it later without reinstalling the appliance. When |

| Module                           | Description                                                                                                    |  |
|----------------------------------|----------------------------------------------------------------------------------------------------|--|
|                                  | you enable FIPS mode, the appliance restarts to run the required integrity checks. After the appliance restarts, log in again to continue the setup process.     |  |
|                                  | Note<br>Do not enable FIPS mode if you do not need to be compliant with FIPS or if<br>your firmware is not FIPS certified.                                       |  |
| Password<br>Configuration        | Allows you to change your password.                                                                                                    |  |
| Host Configuration               | Allows you to change the host name.                                                                                                    |  |
| Management Interface<br>Settings | Allows you to configure the management network interfaces. Displays device settings and the current working-set policy for the primary and secondary interfaces. |  |
| DNS Configuration                | Allows you to configure the DNS servers used by the appliance.                                                                                                   |  |
| Time Configuration               | Allows you to configure the time, date, and time zone on the appliance.                                                                                          |  |
| FIPS TLS Configuration           | Allows you to configure Transport Layer Security (TLS) communication for browsers connecting to the LMI.                                                         |  |
|                                  | Note<br>This module appears only if you have enabled FIPS mode.                                                                                                  |  |

# Configuring initial appliance settings by using a serial console connection

Use a terminal emulation program to configure initial settings for the Network Protection appliance.

1 Connect the serial console cable to the appliance and to a computer.

### Note

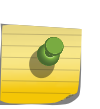

Your Network Protection appliance package might contain a USB serial console cable and a DB-9 serial console cable, or the package might contain only a DB-9 serial console cable. If you use the USB serial console cable and your computer does not recognize the cable, you might need to install the device driver.

The drivers are available for download from http://public.dhe.ibm.com/software/security/ products/infrastructure\_protection/USBDeviceDrivers or from the driver supplier at http://www.prolific.com.tw/US/ShowProduct.aspx?p\_id=225&pcid=41.

2 Connect to the appliance with Hyperterminal or another terminal emulation program by using the following settings:

| Option             | Description   |
|--------------------|---------------|
| Communication Port | Typically COM |
| Emulation          | VT100         |
| Bits per second    | 9600          |
| Data bits          | 8             |
| Parity             | None          |

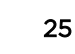

| Option       | Description |
|--------------|-------------|
| Stop bits    | 1           |
| Flow control | None        |

3 Follow the instructions listed in the documentation for the terminal emulation program to configure initial appliance settings.

# **Configuring the Network Protection for VMware**

To configure the Network Protection appliance for VMware, you must perform a first-time setup and perform special configuration tasks for some features.

After the Network Protection appliance is deployed on a virtual network, the appliance behaves like a hardware appliance. However, it requires special configuration for some features.

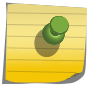

### Note

Product information that is related to hardware components does not apply to the Network Protection appliance if the appliance is deployed on a virtual network.

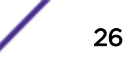

# **3** Installing firmware

Installing firmware from a USB boot drive: Windows or Linux OS Installing firmware from a USB boot drive: Mac OS Manually backing up firmware Installing updates

This chapter provides important information about installing firmware on the Security Network Protection appliance to resolve software and configuration errors that cause your appliance not to work properly.

# Installing firmware from a USB boot drive: Windows<sup>T</sup> or Linux<sup>T</sup> OS

Create a USB boot drive in a Windows<sup>™</sup> OS and use it to install firmware on the Network Protection appliance.

You might choose to install new firmware to resolve software and configuration errors that cause your appliance not to work properly. For example, you can use this procedure to install new firmware on an appliance that does not boot due to a software error.

Refer to the Extreme Support Portal for help troubleshooting appliance problems.

- 1 Download the appliance firmware from the Extreme extranetand save it to a secure host in your network.
- 2 Insert the USB flash drive into a USB port on the same host and note where the operating system assigns the USB flash drive.
- 3 Use an image writer program to overwrite the contents of the USB flash drive with the firmware image.

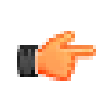

Common writer programs for Windows<sup>™</sup> include Win32DiskImager.exe and USB Image Tool. USB ImageWriter is included in most Linux<sup>™</sup> distributions.

4 Turn off the appliance.

Tip

5 Connect the USB flash drive to the appliance and turn the appliance on.The appliance boots from the USB boot drive.

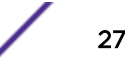

- 6 Log on to the installer command-line interface as an administrator.
  - install login: admin
  - password:admin

Tip

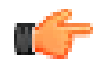

You can type help for a list of commands available in the current mode.

- 7 Type restore.
- 8 Type YES and press Enter.

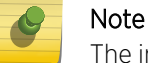

The installation takes approximately 30 minutes to complete.

The firmware is installed and the appliance restarts.

# Installing firmware from a USB boot drive: Mac OS

Create a USB boot drive in a Mac OS and use it to install firmware on the Network Protection appliance.

You might choose to install new firmware to resolve software and configuration errors that cause your appliance not to work properly. For example, you can use this procedure to install new firmware on an appliance that does not boot due to a software error.

Refer to the Extreme Support Portal for help troubleshooting appliance problems.

- 1 Download the appliance firmware from the Extreme extranetand save it to a secure host in your network.
- 2 On the secure host, open the Terminal application.
- 3 In the Terminal application window, run diskutil list to get a current list of devices.
- 4 Connect the USB flash drive to the secure host.
- 5 Run diskutil list again and determine which device node the system assigned the USB device to.
- 6 Run sudo dd if=/path/to/downloaded.img of=/dev/rdiskN bs=1m. Replace / path/to/downloaded.img with the path to the firmware file.

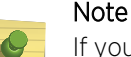

If you get the following error, replace bs=1m with bs=1M:

dd: Invalid number `1m', you are using GNU dd

- 7 Run diskutil eject /dev/diskN and remove your device after the command is complete.
- 8 Turn off the appliance.
- 9 Connect the USB flash drive to the appliance and turn the appliance on.

The appliance boots from the USB boot drive.

10 Log on to the installer command-line interface as an administrator.

- install login: admin
- password:admin

Tip

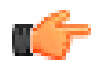

You can type help for a list of commands available in the current mode.

- 11 Type restore.
- 12 Type YES and press Enter.

Note

The installation takes approximately 30 minutes to complete.

The firmware is installed and the appliance restarts.

# Manually backing up firmware

Use the Firmware Settings page to manually create a backup of your active firmware version before applying a fix pack.

It is only necessary to perform a manual backup if you need to install a fix pack provided by Extreme Software Support.

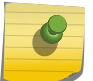

## Note

The backup process can take several minutes to complete.

- 1 Click Manage > Firmware Settings.
- 2 On the Firmware Settings page, select the active partition.
- 3 Click Create Backup.

Next, apply the fix pack provided by Extreme Support.

# Installing updates

Install firmware and intrusion prevention updates to improve the Network Protection appliance and the network protection that is provided by the appliance.

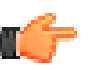

### Important

After you install firmware updates, you must restart the appliance.

Firmware updates contain new program files, fixes or patches, enhancements, and online help. Firmware updates are available from the Extreme Security Threat Protection Downloads Page (https:// extranet.extremenetworks.com/downloads/Pages/SecurityThreatProtection.aspx).

Intrusion prevention updates contain the most recent security content provided by X-Force<sup>®</sup> research and development team.

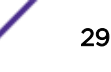

For more information about product issues and updates, see the Security Network Protection release notes on the Extreme Security Threat Protection Downloads Page (https://extranet.extremenetworks.com/downloads/Pages/SecurityThreatProtection.aspx).

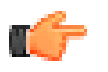

You can also install available updates from the Overview page.

### 1 Click Manage > Available Updates.

2 In the Available Updates pane, use one or more of the following commands:

### Option Description

Tip

Upload To manually add an update, click Upload. In the New Update window, click Select Update, browse to the update file, click Open, and then click Submit.

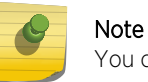

You can install the update after you manually add it.

Refresh To check for updates, click Refresh.

Install To install an update, select the update, and then click Install.

Schedule To create or edit an update schedule, select an update, and then click Schedule. In the Edit Schedule window, perform one or more of the following actions:

- To remove an update schedule, select Remove Schedule.
- To create an update schedule, select a date and time to install the update.

Click Submit to save your changes.

# **A** References

Command-line interface Wiping the appliance: Linux Wiping the appliance: Mac OS Wiping the appliance: Windows OS

# **Command-line interface**

The command-line interface (CLI) provides a limited set of commands to control and receive responses from the Network Protection appliance.

# **Global commands**

# **Table 3: Global commands**

| Global command  | Description                                              |
|-----------------|----------------------------------------------------------|
| back            | Return to the previous command mode.                     |
| exit            | Log off from the appliance.                              |
| help <command/> | Display the information for using the specified command. |
| reboot          | Reboot the appliance.                                    |
| shutdown        | End system operation and turn off the power.             |
| top             | Return to the top level.                                 |

# Mode commands

Note The ir

The installer mode is only available when the appliance is booted from a USB flash drive.

### **Table 4: Installer mode commands**

| Installer mode command | Description                         |
|------------------------|-------------------------------------|
| restore                | Restore a firmware image.           |
| wipe                   | Wipe the appliance hard disk drive. |

| Top mode command | Description                                         |
|------------------|-----------------------------------------------------|
| certificates     | Work with certificates.                             |
| firmware         | Work with firmware images.                          |
| fixpacks         | Work with fix packs.                                |
| license          | Work with licenses.                                 |
| logs             | Work with log files.                                |
| management       | Work with management settings.                      |
| opensig          | Work with profiling information for OpenSignatures. |
| protection       | Work with protection interfaces.                    |
| services         | Work with certain system services.                  |
| snapshots        | Work with policy snapshot files.                    |
| ssh              | Work with SSH keys                                  |
| support          | Work with support information files.                |
| tools            | Work with network diagnostic tools.                 |
| updates          | Work with security updates.                         |

## Table 5: Top mode commands

### **Table 6: Certificates mode commands**

| Certificates mode command | Description                                                                                              |
|---------------------------|----------------------------------------------------------------------------------------------------|
| regen_cert                | Regenerate device-signing CA.                                                                            |
|                           | Note<br>The keyboard command Ctrl + C does not interrupt the<br>regen_cert command in Certificates mode. |
| show_active               | Display the active CA certificate in PEM encoded format.                                                 |

| Firmware mode command                                           | Description                                                                                                    |
|-----------------------------------------------------------------|----------------------------------------------------------------------------------------------------|
| backup                                                          | Back up firmware on the primary partition to the inactive partition.                                                                                                    |
| get_comment [ <index>]</index>                                  | View the comment that is associated with a firmware image.                                                                                                    |
| get_info [ <i><index></index></i> ]                             | View the version information that is associated with a firmware image.                                                                                                    |
| list                                                            | List information about installed firmware images. Firmware information includes the active firmware image, a description of the firmware, the date the firmware was installed, and optional backup information. |
| <pre>set_comment [<index> [<comment>] ]</comment></index></pre> | Replace the comment that is associated with a firmware image.                                                                                                    |
| swap_active                                                     | Swap the active firmware image. The appliance restarts the system by using the inactive firmware image.                                                                                                    |

# Table 7: Firmware mode commands

| Fixpacks mode command | Description                                                    |
|-----------------------|----------------------------------------------------------------|
| install               | Install available fix packs from the inserted USB flash drive. |
| list                  | List available fix packs on the inserted USB flash drive.      |
| rollback              | Uninstall most recently installed fix pack.                    |
| view_history          | Display installation history for all fix packs.                |

# Table 8: Fixpacks mode commands

# Table 9: License mode commands

| License mode command | Description                                                       |
|----------------------|-------------------------------------------------------------------|
| install              | Install a license file from inserted USB flash drive.             |
| list                 | List the available license files on the inserted USB flash drive. |
| show                 | Display current active license information.                       |

# Table 10: Logs mode commands

| Logs mode command                                                                        | Description                                                                                                    |
|------------------------------------------------------------------------------------------|----------------------------------------------------------------------------------------------------|
| less[ <log-file-name> ]</log-file-name>                                                  | <ul> <li>View and search a log file.</li> <li>The following log files are available:</li> <li>system</li> <li>webserver</li> <li>updates</li> <li>analysis</li> </ul>                                                                                                    |
| <pre>tail[ -n <num_lines> ] [ -F ] [ <log-file- name=""> ]</log-file-></num_lines></pre> | <ul> <li>Tail a log file.</li> <li>Data is appended to output as the file grows when -F is specified. When -<br/>n <num_lines> is not specified, the default value for NUM_LINES is 10.</num_lines></li> <li>The following log files are available:</li> <li>system</li> <li>webserver</li> <li>updates</li> <li>analysis</li> </ul> |

/

| Management mode command | Description                                                                                                    |
|-------------------------|----------------------------------------------------------------------------------------------------|
| dns                     | <ul> <li>Work with the DNS appliance settings.</li> <li>The following commands are available for dns:</li> <li>set [dns]: Set the appliance DNS.</li> <li>show: Show the appliance DNS.</li> </ul>                                                                                                    |
| force_heartbeat         | Force a heartbeat to the SiteProtector™ System.                                                                                                    |
|                         | Note<br>If the appliance is not managed by SiteProtector <sup>™</sup> System, the<br>following error message is displayed:<br>Force heartbeat is unavailable when the<br>appliance is not managed by the<br>SiteProtector                                                                                                    |
| hostname                | <ul> <li>Work with the appliance host name.</li> <li>The following commands are available for hostname:</li> <li>set [hostname]: Set the appliance host name.</li> <li>show: Show the appliance host name.</li> </ul>                                                                                                    |
| interfaces              | <ul> <li>Work with management interface settings.</li> <li>The following commands are available for interfaces:</li> <li>list: List the management interfaces on the appliance.</li> <li>set [interface-name]: Set the network configuration for a management interface.</li> <li>show [interface-name]: Display the configuration of a management network interface.</li> </ul> |
| set_password            | Set the appliance password.                                                                                                    |
| snmp                    | <ul> <li>Work with SNMP settings.</li> <li>engineid <ul> <li>assign: Set the SNMP engine ID in hex string format on appliance.</li> <li>get: Get the SNMP engine ID on appliance.</li> <li>reset: Reset the engire ID to factory default.</li> </ul> </li> </ul>                                                                                                    |

## **Table 11: Management mode commands**

| Opensig mode command | Description                                                                                                    |
|----------------------|----------------------------------------------------------------------------------------------------|
| show_stats[all n]    | Display the profiling stats.<br>Displays the following OpenSignature rule performance statistics for each<br>open signature:                                                                                   |
|                      | • <sid></sid>                                                                                                    |
|                      | • <checks></checks>                                                                                                    |
|                      | • <matches></matches>                                                                                                    |
|                      | • <ticks></ticks>                                                                                                    |
|                      | • <ticks pcre="" per=""></ticks>                                                                                                    |
|                      | • <alerts></alerts>                                                                                                    |
|                      | Note<br>Define the <i>n</i> variable to see statistics for the top <i>n</i> active rules.<br>For example, type <b>show_stats</b> 10 to see the profiling<br>information for the top 10 active open signatures. |

## Table 12: Opensig mode commands

# **Table 13: Protection mode commands**

| Protection mode command                           | Description                                                                                                    |
|---------------------------------------------------|----------------------------------------------------------------------------------------------------|
| list                                              | List the names of the protection interfaces available on this appliance.                                                                                                    |
| <pre>show [<interface name="">]</interface></pre> | Display the link status (up or down) and the negotiated speed and duplex<br>for the specified interface.<br>If this command runs with no arguments, the system displays the current<br>link status and the speed and duplex for all protection interfaces. |

### **Table 14: Services mode commands**

| Services mode command | Description                                                                              |
|-----------------------|------------------------------------------------------------------------------------------|
| restart               | List services that can be restarted.<br>Select one of the following services to restart: |
|                       | Packet Processing                                                                        |
|                       | Packet Capture                                                                           |
|                       | Local Management Interface                                                               |
|                       | License and Update                                                                       |
|                       | SiteProtector Communication                                                              |

# Table 15: Session mode commands

| Session mode command                         | Description                                                                        |
|----------------------------------------------|------------------------------------------------------------------------------------|
| <pre>delete [<ip address="">]</ip></pre>     | Delete the active session that is associated with the specified address.           |
| <pre>delete_all [<ip address="">]</ip></pre> | Delete all active sessions.                                                        |
| list                                         | List the active sessions. Show all users that authenticated against the appliance. |

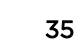

| Snapshots mode command                                          | Description                                                                                      |
|-----------------------------------------------------------------|--------------------------------------------------------------------------------------------------|
| apply [ <i><index></index></i> ]                                | Apply a policy snapshot file to the system.                                                      |
|                                                                 | Note<br>The keyboard command Ctrl + C does not interrupt the apply<br>command in Snapshots mode. |
| create [ <comment>]</comment>                                   | Create a snapshot of current policy files.                                                       |
| delete [ <index>]</index>                                       | Delete a policy snapshot file.                                                                   |
| download                                                        | Download a policy snapshot file to a USB flash drive.                                            |
| get_comment [ <index>]</index>                                  | View the comment that is associated with a policy snapshot file.                                 |
| list                                                            | List the policy snapshot files.                                                                  |
| <pre>set_comment [<index> [<comment>] ]</comment></index></pre> | Replace the comment that is associated with a policy snapshot file.                              |
| upload                                                          | Upload a policy snapshot file from a USB flash drive.                                            |

## **Table 16: Snapshots mode commands**

# Table 17: SSH mode commands

| SSH mode command | Description          |
|------------------|----------------------|
| regen_ssh_keys   | Regenerate SSH keys. |

# **Table 18: Support mode commands**

| Support mode command                                            | Description                                                           |
|-----------------------------------------------------------------|-----------------------------------------------------------------------|
| create [ <comment>]</comment>                                   | Create a support information file.                                    |
| delete [ <index>]</index>                                       | Delete a support information file.                                    |
| download [ <index>]</index>                                     | Download a support information file to a USB flash drive.             |
| get_comment [ <index>]</index>                                  | View the comment that is associated with a support information file.  |
| list                                                            | List the support information files.                                   |
| <pre>set_comment [<index> [<comment>] ]</comment></index></pre> | Replace the comment that is associated with support information file. |

# Table 19: Tools mode commands

| Tools mode command                                | Description                         |
|---------------------------------------------------|-------------------------------------|
| capture                                           | Work with packet captures.          |
| nslookup [ <host>]<br/>[<server>]</server></host> | Query internet domain name servers. |

| Tools mode command                                          | Description                                                                                                    |  |
|-------------------------------------------------------------|----------------------------------------------------------------------------------------------------|--|
| ping [-6] [-c <count>]</count>                              | Send an ICMP ECHO_REQUEST to network hosts.                                                                                                    |  |
| [-s < <i>size</i> >] < <i>nost</i> >                        | Note<br>The count must be 0 - 5535. If the count is 0, then the system<br>sends ICMP ECHO_REQUEST pings until interrupted by the<br>user with Ctrl + C. The default count is 0. The size must be 0 -<br>65535. The default size is 56 bytes. |  |
| sysinfo [memory]<br>[storage] [cpu]                         | Query the memory usage, disk space, or cpu usage to troubleshoot the appliance.                                                                                                    |  |
| telnet [-l <user>]<br/><host> [<port>]</port></host></user> | Communicate with a remote computer that is using the Telnet protocol.                                                                                                    |  |
| Note<br>User and port are<br>optional.                      |                                                                                                    |  |
| <pre>traceroute [-6] <host> [<size>]</size></host></pre>    | Trace a packet from a computer to a remote destination, showing how<br>many hops the packet made to reach the destination and how long each<br>hop took.                                                                                     |  |
|                                                             | Note<br>Size must be 38 - 32768. Default size is 38 bytes.                                                                                                    |  |

| Table 1 | 9: Too | ols mode | commands | (continued) |
|---------|--------|----------|----------|-------------|
|---------|--------|----------|----------|-------------|

| Table | 20: | Updates | mode | commands |
|-------|-----|---------|------|----------|
|-------|-----|---------|------|----------|

| Updates mode command                  | Description                                                                                                    |  |
|---------------------------------------|----------------------------------------------------------------------------------------------------|--|
| <pre>install[type][usb  server]</pre> | Install an update from the inserted USB flash drive or update server.                                                                                         |  |
|                                       | Restriction<br>Only updates that are available for your appliance model are displayed.                                                                        |  |
|                                       | Note<br>The keyboard command Ctrl + C does not interrupt the<br>install command in Updates mode.                                                              |  |
| list[ <i>type</i> ] [usb server]      | List available updates on the inserted USB flash drive or on the update<br>server.<br>Any of the following updates might be available:<br>• firmware<br>• IPS |  |
|                                       | Note<br>The types of updates that are available depend on the model of<br>your appliance.                                                                     |  |

| Updates mode command | Description                                                                                       |  |
|----------------------|---------------------------------------------------------------------------------------------------|--|
| rollback             | Undo a security update.                                                                           |  |
|                      | Note<br>The keyboard command Ctrl + C does not interrupt the<br>rollback command in Updates mode. |  |
| show                 | Display version information for the security update that is installed and current.                |  |
| view_history         | Display installation and rollback history for all updates.                                        |  |

### Table 20: Updates mode commands (continued)

# Wiping the appliance: Linux<sup>™</sup>

Perform a secure wipe on the appliance when you want to make it impossible to recover any data that was previously on the drive.

You might wipe an appliance as part of the RMA process or before you discard the appliance. You can wipe an appliance that will not boot due to software or configuration errors. You can also wipe an appliance with some hardware failures. However, a wipe is unlikely to work on some hardware failures, such as a failed hard disk.

Wiping an appliance does not restore functionality to the appliance.

- 1 Download the appliance firmware from the Extreme extranetand save it to a secure host in your network.
- 2 Insert the USB flash drive into a USB port on the same host and note where the operating system assigns the USB flash drive.
- 3 On the secure host, from the command line, type dd if=file.usb of=/dev/ yourflashdevice.

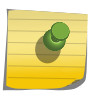

### Note

/dev/yourflashdevice is the full drive path, not a partition. For example, type /dev/sdb(not /dev/sdb1).

- 4 Turn off the appliance.
- 5 Connect the USB flash drive to the appliance and turn the appliance on.

The appliance boots from the USB boot drive.

- 6 Log on to the installer command-line interface as an administrator.
  - install login: admin
  - password:admin

**Tip** You can type help for a list of commands available in the current mode.

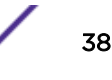

7 Type wipe and press Enter.

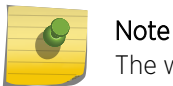

The wipe procedure takes approximately 30 minutes to complete.

# Wiping the appliance: Mac OS

Perform a secure wipe on the appliance when you want to make it impossible to recover any data that was previously on the drive.

You might wipe an appliance as part of the RMA process or before you discard the appliance. You can wipe an appliance that will not boot due to software or configuration errors. You can also wipe an appliance with some hardware failures. However, a wipe is unlikely to work on some hardware failures, such as a failed hard disk.

Wiping an appliance does not restore functionality to the appliance.

- Download the appliance firmware from the Extreme extranetand save it to a secure host in your network.
- 2 On the secure host, open the Terminal application.
- 3 In the Terminal application window, run diskutil list to get a current list of devices.
- 4 Connect the USB flash drive to the secure host.
- 5 Run diskutil list again and determine which device node the system assigned the USB device to.
- 6 Run sudo dd if=/path/to/downloaded.img of=/dev/rdiskN bs=1m. Replace / path/to/downloaded.img with the path to the firmware file.

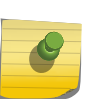

Note

If you get the following error, replace bs=1m with bs=1M:

dd: Invalid number `1m', you are using GNU dd

- 7 Run diskutil eject /dev/diskN and remove your device after the command is complete.
- 8 Turn off the appliance.
- 9 Connect the USB flash drive to the appliance and turn the appliance on.

The appliance boots from the USB boot drive.

- 10 Log on to the installer command-line interface as an administrator.
  - install login: admin
  - password:admin

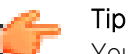

You can type help for a list of commands available in the current mode.

11 Type wipe and press Enter.

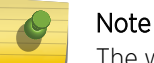

The wipe procedure takes approximately 30 minutes to complete.

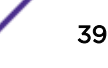

# Wiping the appliance: Windows<sup>™</sup> OS

Perform a secure wipe on the appliance when you want to make it impossible to recover any data that was previously on the drive.

You might wipe an appliance as part of the RMA process or before you discard the appliance. You can wipe an appliance that will not boot due to software or configuration errors. You can also wipe an appliance with some hardware failures. However, a wipe is unlikely to work on some hardware failures, such as a failed hard disk.

Wiping an appliance does not restore functionality to the appliance.

- 1 Download the appliance firmware from the Extreme extranetand save it to a secure host in your network.
- 2 Insert the USB flash drive into a USB port on the same host and note where the operating system assigns the USB flash drive.
- 3 Use an image writer program to overwrite the contents of the USB flash drive with the firmware image.

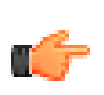

Common writer programs for Windows<sup>™</sup> include Win32DiskImager.exe and USB Image Tool. USB ImageWriter is included in most Linux<sup>™</sup> distributions.

4 Turn off the appliance.

Tip

5 Connect the USB flash drive to the appliance and turn the appliance on.

The appliance boots from the USB boot drive.

- 6 Log on to the installer command-line interface as an administrator.
  - install login: admin
  - password:admin

# Tip

You can type help for a list of commands available in the current mode.

7 Type wipe and press Enter.

Note

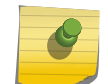

The wipe procedure takes approximately 30 minutes to complete.

# Index

# Α

appliance wipe Linux 38 wipe Mac OS 39 wipe Windows OS 40 Avahi installing 11, 12 RPM file 11, 12 service discovery 11, 12 avahi-browse 11, 12 avahi-discover-standalone 11, 12

# B

backup 29 Bonjour service discovery 10, 11 broadcasts 9

# С

Change password 18 command-line interface commands certificate mode commands regen\_cert 31 show active 31 firmware mode commands backup 31 get\_comment 31 get\_info 31 list 31 set comment 31 swap\_active 31 fixpacks mode commands install 31 list 31 rollback 31 view history 31 installer mode commands restore 31 wipe 31 license mode commands install 31 list 31 show 31 logs mode commands less 31 tail 31 management mode commands dns 31 force heartbeat 31 hostname 31 interfaces 31 set\_password 31

opensig commands show\_stats 31 protection commands list 31 show 31 services mode commands restart 31 session mode commands delete 31 delete\_all 31 list 31 snapshots mode commands apply 31 create 31 delete 31 download 31 get\_comment 31 list 31 set\_comment 31 upload 31 ssh mode commands 31 support mode commands create 31 delete 31 download 31 get\_comment 31 list 31 set comment 31 tools mode commands nslookup 31 ping 31 telnet 31 traceroute 31 top mode commands certificates 31 firmware 31 fixpacks 31 license 31 logs 31 management 31 opensig 31 protection 31 session 31 snapshots 31 ssh 31 support 31 tools 31 updates 31 updates mode commands install 31 list 31 rollback 31 show 31 view\_history 31 initial appliance settings wizard 24 commands

global commands back 31 exit 31 help 31 reboot 31 shutdown 31 top 31 completion 24 configuration 26 Configuration settings 24 configure 14 configuring management interface settings 18 port settings 18 ports 18 protection ports 20 Configuring appliance settings 14 connecting cables 8 connection 8 conventions, guide notice icons 4 text 4

# D

date and time 23 DNS queries 11 DNS Servers 20 DNS service discovery 9 *see also* DNS-SD DNS-SD browsing for services 11

# Ε

Enabling FIPS 14

# F

Federal Information Processing Standards 14 FIPS mode 14 firmware USB Mac OS 28 USB Windows OS 27 firmware release installing 27 first-time setup 26 fix pack 29

# G

GUI 13

# Η

host name

configuration 24 hyperterminal 25

# 

installation firmware 27, 28 Installing flexible 15 license 15 performance 15 IP address 8 IPS Local Management Interface compatibility 13 supported browsers 13 IPv4 DNS queries 11 IPv6 DNS queries 11

# L

LCD 8 license agreement 24 licenses 26 link-local address 9, 11 Linux appliance wipe 38 LMI access 8 LMI access 8 local management interfaces 18 Local Management Interface 14, 15, 18, 20, 23, 24 local management interface 8, 13 log in 13 log out 13

# Μ

Mac OS appliance wipe 39 management interface 13 Management settings 24 mDNS 10 mDNS Responder 20 mDNSResponder 10 Multicast DNS 20

# Ν

NTP servers 23

# 0

outbound SSL 26

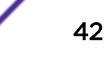

# Ρ

partition 29 password configuration 24 Password 18 protection interface 20 protection interfaces 26

# R

restore 29 revert 29 rollback 29

# S

serial console 25 service discovery 10 settings appliance 24 management port 24 settings snapshot 17 setup 25 snapshot 17

# T

terminal emulation 25 time zone 23 troubleshoot appliance wipe Linux 38 appliance wipe Mac OS 39 appliance wipe Windows OS 40

# U

updates firmware 29 intrusion prevention 29 manual 29 scheduling 29 USB boot drive Mac OS 28 Windows OS 27

# V

VMware 26

# W

web browser compatibility 13 Windows OS appliance wipe 40 wipe Linux 38 Mac OS 39 Windows OS 40 wizards initial appliance settings 24

# Ζ

zero configuration networking applications 9 zeroconf, see zero configuration networking

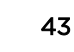